平成25年10月

法人インターネットバンキング

サービスをご利用のお客さま 各位

兵庫県信用組合

電子証明書の利用ブラウザにかかる動作

不具合およびその回避手順について

いつも当組合の法人インターネットバンキングサービスをご利用いただきまして、誠にありがとうございます。

このたび、特定の条件下で電子証明書の発行・更新が利用できない 事象が確認されました。

運営会社である㈱NTTデータより、不具合の詳細および回避手順について情報提供がありましたので、下記のとおりご案内いたします。

なお、電子証明書を利用されていないお客さまにつきましては、本件 による影響はありません。

記

- 1. 電子証明書の動作不具合について
  - (1)発生する環境

| 対象OS        | 対象ブラウザ |
|-------------|--------|
| Windows 7   | IE 11  |
| Windows 8.1 | IE 11  |

※IE 11は、Internet Explorer 11の略称です。

(2) 発生事象

前記の「発生する環境」で電子証明書を利用されているお客さ まが、証明書の新規発行または更新される際に、エラー画面が表 示され、証明書が発行できません。

(3) 発生原因

「IE」の従来バージョンでは証明書発行・更新時にブラウザ情報が「Internet Explorer」として認識されていましたが、「IE 11」からは「Netscape」として認識され、サポート対象外のブラウザとみなされるため、証明書が発行できません。

(4) ㈱NTTデータの対応について

平成25年11月4日に本不具合を修正予定です。

(5) 「IE 11」への変更契機

「IE 11」のバージョンになる契機としては次のとおりです。

- ① OS を「Windows 8」から「Windows 8.1」にアップデートした際 に、ブラウザも「IE 11」に自動的にアップデートされます。
- 「Windows 8.1」から導入する場合は「IE 11」が標準搭載され ます。
- ③ 「Windows 7」から「IE 11」正式版のリリース日およびアップ デート方法について発表されていませんが、WindowsUpdate により 自動的にアップデートされる可能性があります。
- 2. 動作不具合回避手順について

「IE 11」の設定で「互換表示」の機能を利用することで本不具合を 回避できます。

操作手順については、添付の「Internet Explorer 11 (IE 11) での 互換表示設定手順」を参照してください。

以 上

## Internet Explorer11 (IE11) での互換表示設定手順

Internet Explorer 11 (IE11) 上で電子証明書の発行・更新が行えない事象について、互換表示を設 定することで本事象を回避することができますので、その設定手順をご案内いたします。

## ■「IE11」における互換表示の設定手順

手順1. Internet Explorer (IE11) を起動し、メニューバーにある[ツール(T)]、[互換表示設定(B)] の順にクリックします。

※メニューバーが表示されていない場合は、「Alt」キーを押してメニューバーを表示させます。

| $\sim$                                |                                                                                                    |                                     |                                                                   |                   |              |
|---------------------------------------|----------------------------------------------------------------------------------------------------|-------------------------------------|-------------------------------------------------------------------|-------------------|--------------|
| (-) ( https://www.bizsol.anser.ne gp; | 99770/101301/I1RBLGI01-S01.do 🔎                                                                                                    | 👻 🔒 NTT DATA CO                     | DRPORATION [ C 🧭 ログイン                                             | ×                 | <b>↑</b> ★ 🕸 |
| ファイル(E) 編集(E) 表示(⊻) お気に入り(A           | ツール(エ)                                                                                                    |                                     |                                                                   |                   |              |
| NTTDATA                               | Rupped 提の削除(D)<br>InPrivate ブラウズ(I)<br>追跡防止を有効にする(K)<br>ActiveX フィルター(X)<br>接続の問題を修正(C)                                                                                                    | Ctrl+Shift+Del<br>Ctrl+Shift+P      | 文字サイズを変更 小 中 大                                                    | 2013年08月07日 11時30 | 分2种          |
| ログイン                                  | 最終閲覧セッションを再度開く(S)<br>サイトをアプリに追加(A)                                                                                                    |                                     |                                                                   | BL                | GI001        |
| 電子証明書をお持ち<br>ログインDとログイン               | ダウンロードの表示(N)<br>ポップアップ ブロック(P)<br>SmartScreen フィルター機能(T)                                                                                                    | Ctrl+J                              | ードを入力の上、「ログイン」ボタンを押してください。                                        |                   |              |
| 証明書を取得され<br>る方は、「電子話                  | <ul> <li>アドオンの管理(A)</li> <li>互換表示設定(B)</li> <li>このフィードの受信登録(F)<br/>フィード探索(E)</li> <li>Windows Update(U)</li> <li>パワオーマンス タッシュボード<br/>F12 開発音ツール(L)</li> <li>インターネット オブション(O)</li> <li>電子証明書発行 ▶</li> </ul> | Ctrl+Shift+U                        | <b>D・バスワード方式のあ客様</b><br>♪D:<br>パスワード:<br>✓ ソフトウェアキーボードを使用<br>ログイン | ソフトウェアキーボードを開く    |              |
|                                       | 初めてご                                                                                                    | <b>初めてご利用</b><br>利用の方は、最初にロ<br>ログイン | 間されるお客様<br>ログインロ取得を行ってください。<br>10取得 ▶                             |                   |              |

手順2.「互換表示設定の変更」の画面が表示されますので、[追加するWebサイト(D)]に 「anser.ne.jp」と入力し、[追加(A)]をクリックします。

| 互換表示設定 ×                                              |                      |                                       |
|-------------------------------------------------------|----------------------|---------------------------------------|
|                                                       | do' 🔎 🗕 N            | TT DATA CORPORATION [ C C ログイン ×      |
| 「「「「「」」「「「」」」「「」」「「」」」「「」」「「」」」「「」」」「」」」「」」」「」」」「」」」」 |                      |                                       |
|                                                       |                      | 文字サイズを変更 小 中 大 2013年08月07日 11時29分38秒  |
| 追加する Web サイト(D):                                      |                      |                                       |
| anser.ne.jp                                           |                      |                                       |
| 互換表示に追加した Web サイト(W):                                 |                      | BLGI001                               |
| 削除(R)                                                 |                      |                                       |
|                                                       | タンを押してくた<br>ログインIDとD | だい。<br>ダインパフロードを入力の上「ログインルボタッを押してください |
|                                                       | H / 1 / DCH          |                                       |
|                                                       |                      | D・バスワード方式のお客様                         |
|                                                       |                      | ログインD:                                |
|                                                       |                      | ログインパスワード:<br>「ソフトウェアキーボードを使用         |
| ✓ イントラネット サイトを互換表示で表示する(I)                            | 得され                  |                                       |
| ✔ Microsoft 互換性リストの使用(U)                              | を行っ                  | ログイン                                  |
| <u>Internet Explorer のプライバシーに関する声明</u> を読んで詳細を確認する    |                      |                                       |
| 開じる(C)                                                |                      |                                       |
| 初めて、"利用大わる大安祥                                         |                      |                                       |

【参考】ドメインの設定要領について

IE11の互換表示の設定では、[追加するWebサイト(D)]に「ドメイン」を指定いたします。

例) AnserBizSOL におけるドメイン部分 https://www. <u>bizsol</u>. <u>anser. ne. jp/</u>~ ①ドメイン

**②サブドメイン** 

- ドメイン・・・組織等を表すものです。上記の例では、ANSER サービスを表すドメイン(anser.ne.jp)となります。
   <u>IE11 における互換表示の設定は、このドメイン部分を指定いたします</u>。
- ② サブドメイン・・・ ドメインを更に細かい組織(部門等)別に区分けするためにつけるドメインとなります。

- 手順3.「手順2」で入力した「anser.ne.jp」が[互換表示に追加したWebサイト(W)]に追加されます。 その後、[閉じる(C)]をクリックします。
  - ※互換表示を無効にしたい Web ページがある場合は、該当する Web ページの URL を選択した状態で、 [削除(R)]をクリックします。以後その Web サイトにアクセスするときは互換表示が無効になります。

| 互換表示設定                                |          | × |
|---------------------------------------|----------|---|
| 互換表示設定の変更                             |          |   |
| 追加する Web サイト(D):                      |          |   |
|                                       | 追加(A)    |   |
| 互換表示に追加した Web サイト(W):                 |          |   |
| anser.ne.jp                           | 削除(R)    |   |
|                                       |          |   |
|                                       |          |   |
|                                       |          |   |
|                                       |          |   |
|                                       |          |   |
|                                       |          |   |
| ✓ イントラネット サイトを互換表示で表示する(I)            |          |   |
| ✓ Microsoft 互換性リストの使用(U)              |          |   |
| Internet Explorer のフライバシーに関する声明を読んで詳新 | 出を確認する   |   |
|                                       | 問じる(0)   | ר |
|                                       | 130-9(C) | R |

以上で「IE11」における互換表示の設定は完了となります。

## ※参考 互換表示の設定を行わない場合の画面遷移について

「IE11」の互換表示を設定せず、電子証明書発行・更新業務を行った場合は、「IE11」がサポート対象外 のブラウザとみなされることで、証明書の発行・更新ができません。 参考としてエラーになるまでの流れを下記に記載しておりますので、ご参照ください。

## ■電子証明書の発行・更新が行えない場合(「IE11」の互換表示なし)

・Internet Explorer (IE11)を起動し、[電子証明書発行]ボタンをクリックします。

| NTTDATA銀行                                                                         | 文字サイズを変更 小 中 大 2013年08月07日 11時35分1        |
|-----------------------------------------------------------------------------------|-------------------------------------------|
|                                                                                   | BLGIO                                     |
| 電子証明書をお持ちの方は、「電子証明書ログイン」ボタンを押してく<br>ログインDとログインパスワードでログインする場合は、ログインIDとI            | ださい。<br>ログインバスワードを入力の上、「ログイン」ボタンを押してください。 |
| 電子証明書方式のお客様                                                                       | D・バスワード方式のお客様                             |
| 電子証明書ログイン▶                                                                        | ログインD:<br>ログインバスワード:<br>ダンフトウェアキーボードを使用   |
| 記明書を取得されていない方、もしくは証明書を再取得され<br>る方は、「電子証明書発行」ボタンより証明書の発行を行っ<br>てくたさい。<br>電子証明書発行 ▶ | ログイン                                      |
|                                                                                   | 初めてご利用されるお客様                              |
| 初めてご利用の                                                                           | 方は、最初にログインID取得を行ってください。<br>ログインID取得 ▶     |
| ne.in/WUC_USR0303/rblai01/BLG1001-BLG10011nfo.do.k                                |                                           |

ID・パスワードを入力し [認証]ボタンをクリックします。

| (会) (会) https://www.bizsol.anser.ne.jp/WUC_USR0303/rblgi01/BLG1001-BLG10011n の 全                                                   | E×                    | - □ ×<br>+ ★ ☆      |
|----------------------------------------------------------------------------------------------------|-----------------------|---------------------|
| NTTDATA銀行 文字サイズを変更 小 匣 大                                                                                                    | 2013年08月07日 11時35分34秒 | ^                   |
| ┃ 証明書取得 》 証明書取得認証                                                                                                    | BSMS001               |                     |
| • 個人認証 »» 証明書取得 »» 処理中 »» 取得完了                                                                                                    | •                     |                     |
| ● 初めてログインIDを取得されるお客様<br>電子証明書発行の前にログインDの取得が必要です。<br>ログインDをお持ちでなければ、「ログインD取得」ボタンを押してログインDを取得してください。                                 |                       |                     |
| <ul> <li>         ・ログインID取得まで完了しているお客様         電子証明書発行に必要な本人認証を行います。         ログインDとログインバスワードを入力の上、「認証レボタンを押してください。     </li> </ul> |                       |                     |
| ログインD     ssocB00       ログインパスワード     ●●●●●●●●●●●●●●●●●●●●●●●●●●●●●●●●●●●●                                                         |                       |                     |
|                                                                                                    |                       | ,                   |
|                                                                                                    | - 🖪                   | 11:35<br>2013/08/07 |

[認証]ボタンをクリック後、以下の画面が表示され、証明書の発行ができなくなります。(更新も同様)

| - 🔿 🖉 https://www.bizsol.anser.ne.jp/9977c/rbsms01/BSMS002-S03.dc 🔎 🖌 🔒 NT | TT DATA CORPORATION [ C / 🥖 利用者業務サプシステム共通 ×                                      | <b>≜</b> ★ 1 |
|----------------------------------------------------------------------------|----------------------------------------------------------------------------------|--------------|
| NTTDATA銀行                                                                  | 「IE11」からはサポート対象外ブラウザ                                                             |              |
|                                                                            | ── とみなされることにより、下記のエラー                                                            |              |
| 異常終了画面(証明書管理)                                                              | となります。                                                                           |              |
|                                                                            |                                                                                  |              |
| ご利用のブラウザでは証明書が当<br>対応ブラウザをご確認の上、証明<br>なお、ご不明の場合は本サービブ                      | 発行できません。「ウィンドウを閉じる」ボタンを押してください。<br>1書を発行してください。<br>えのお問合せ窓口へご照会ください。[BZBE571005] |              |
|                                                                            | ◎ ウィンドウを閉じる                                                                      |              |
|                                                                            |                                                                                  |              |

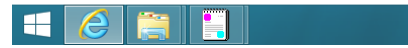